# Guia de Uso

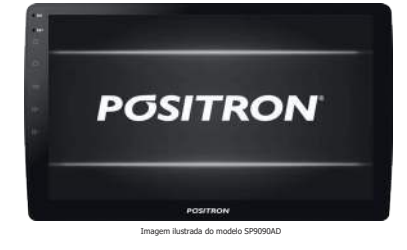

# POSITRON

## SP9090AD

• LCD (9" ou 10") • USB • Wi-Fi Bluetooth<sup>®</sup> (Viva-Voz / Áudio BT) • Mirror Connect • TV Digital\*

\*quando disponível no autorrádio

Comece por aqui 🕨

Este equipamento não tem direito à proteção contra interferência prejudicial e não pode causar interferência em sistemas devidamente autorizados.

## POSITRON

IMPORTADO POR: PST Eletrônica Ltda. C.N.P.J. 84.496.066/0001-04 Origem: RPC www.positron.com.br

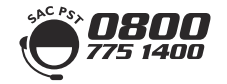

#### IMPRESSO NA CHINA VER\_1

1. AGRADECIMENTO

Obrigado! Os produtos Pósitron foram projetados para acrescentar ao seu veículo nossa tradição de qualidade e tecnologia, oferecendo Mobilidade, Conforto e Estilo. O autorrádio de som automotivo que você adquiriu é um sofisticado sistema eletrônico de reprodução de áudio e vídeo. Para aprender a utilizar todos os recursos, leia atentamente este quia de uso e, em caso de

dúvidas, entre em contato com o SAC (ao Cliente) 0800 775 1400.

## 2. PAINEL FRONTAL

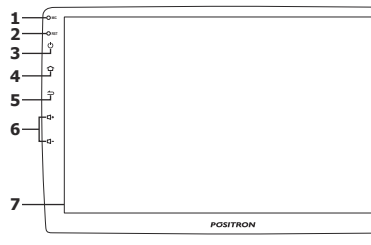

- 1. Microfone Viva-Voz
- 2. Botão Reset: Pressione para voltar as configurações de fábrica.
- 3. Botão Power/Mute 🙂 : Pressione para ligar o autorrádio. Quando ligado, pressione para ativar e desativar a função mute ou mantenha pressionado para desligar o autorrádio.
- 4. Botão Home 🔄 : Pressione para acessar a tela principal do autorrádio. Deslize para a esquerda ou direita para alterar entre as funções disponíveis
- 5. Botão Voltar =: Pressione para voltar para uma tela anterior.

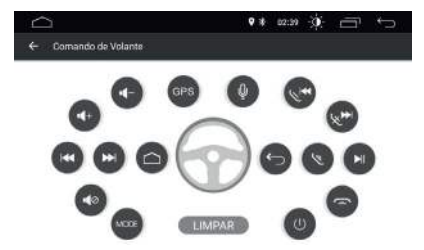

Siga os passos abaixo para definir os recursos dos botões de controle de volante (SWC)

- Para excluir tudo, selecione "LIMPAR"
- Pressione o botão de controle desejado em seu volante. • Toque no recurso correspondente do botão de
- controle na tela de toque.
- Quando o botão de controle mudar para a cor azul, significa que a configuração foi bem-sucedida.
- Repita as etapas 2-4 para concluir todas as configurações do botão de controle.

#### ATENÇÃO!

Devido as características do veículo, pode ser necessário o uso de interface de comando de volante (não incluso).

#### 4.3. App e Notificações

Pressione para verificar apps abertos recentemente. Notificações, Permissões do app, Apps padrão e Acesso especial a apps.

#### 4.4. Armazenamento

Pressione para verificar a quantidade de espaço utilizado, disponível e utilizado por apps. Você também pode gerenciar seu armazenamento.

## 4.5. Memória

Pressione para verificar o uso médio e a memória total do autorrádio.

6. Botão Volume 🖙 🖛 : Pressione para aumentar ou diminuir o volume do autorrádio. Ouando o menu de volume for exibido na tela, é possível pressionar sobre a tela para emudecer o som. 7. Display

## 3. CONHECIMENTOS BÁSICOS

O menu principal pode ser acessado a qualquer momento pressionando o botão "Home" no painel frontal do autorrádio ou pressionando o ícone home presente no canto superior esquerdo da tela. O "Menu Principal" possui duas telas para aplicativos, e estas podem ser acessadas arrastando-as para esquerda ou direita.

Na parte inferior da tela, pressione o ícone aplicativos, 🖽 que abrirá um sub menu onde encontra-se todos os aplicativos e widgets do autorrádio

Para encerrar ou visualizar aplicativos abertos, pressione o ícone telas . Para fechar um aplicativo desejado é necessário apenas pressioná-lo e arrastá-lo para o lado ou pressionar no "X" do canto superior da janela aberta.

O autorrádio possui uma barra superior que possibilita visualizar informação sobre as funções sendo executadas, como o horário, Wi-Fi Bluetooth<sup>®</sup>, GPS, Ajuste de Brilho, fechar aplicativos e voltar tela

9 t 00.06 🔞 🗂 🕤

## 3.1. Widgets

Os widgets são ferramentas de sistema que auxiliam a visualização de informações importantes (relógio, visualizador de mensagens, previsão do tempo, etc.) diretamente no Menu Principal.

Os widgets podem ser selecionados, posicionados e configurados conforme a necessidade do usuário. podendo ser inseridos no Menu Principal dentro do espaco livre, para isto, basta pressionar o widget desejado no Menu de Aplicativos, arrastar e soltar no local de preferência dentro do Menu Principal.

#### ATENCÃO

Como um dispositivo móvel (smartphone), o seu autorrádio possui memória interna que ao chegar próximo de sua capacidade máxima pode apresentar lentidão durante o uso. Caso este sintoma ocorra, recomendamos que realize a remoção de conteúdos

#### 4.6. Usuários e contas

Pressione para adicionar uma conta do Google.

#### 4.7. Google

Pressione para gerenciar sua conta do Google.

#### 4.8. Sistema

Pressione para definir o Idioma, Teclado virtual, Teclado físico e Assistência para entrada de texto. Defina Data e Hora e veja as informações sobre o dispositivo

## 5. GPS

Pressione em "GPS" na tela principal para entrar no modo GPS. Você também pode tocar no ícone de GPS na tela de anlicativos

Essa função executa o aplicatido de Navegador GPS definido pelo usuário como padrão. Na primeira utilização deste recurso, será necessário indicar um aplicativo Navegador GPS preferido para ser definido como padrão. Esta preferência ficará salva e pode ser alterada posteriormente.

Para alterar o aplicativo Navegador GPS previamente definido como padrão, será necessário entrar em configurações \* > Infotainment > GPS > App padrão de GPS, onde uma lista de aplicativos mostrará todas as opcões disponíveis. Apenas escolha o aplicativo desejado e ele ficará salvo.

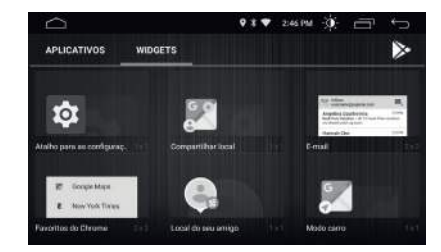

## 3.2. Apps

Seu autorrádio possui apps para seu funcionamento. Para encontrar e adicionar mais apps, toque em "Play Store", acessando o ícone aplicativos 🖩 no canto inferior esquerdo. Deslize para a esquerda ou direita para localizar. Para que possa baixar os aplicativos na Play Store o autorrádio precisará estar conectado à Internet.

## 4. CONFIGURAÇÕES

Pressione o ícone 🕸 para acessar o menu de configurações do autorrádio.

Para retornar uma tela ou para ir ao menu principal, pressione o ícone 🖘

#### 4.1. Rede e Internet

Pressione para acessar as seguintes funções:

| -  | 2                                         | 9 t <del>9</del> | 2:47.PM | 谦 | 5  |
|----|-------------------------------------------|------------------|---------|---|----|
| ÷  | Rode a internet                           |                  |         |   | 1  |
| Ŧ  | WHEN<br>AR78 ADM                          |                  |         |   | -0 |
| 0  | Uso de dados<br>0 8 de dados usados       |                  |         |   |    |
| A  | Ponto de acesso e tethering<br>Desativado |                  |         |   |    |
| 0+ | VPN<br>Nanhorma                           |                  |         |   |    |

## 6. RÁDIO

Pressione em "Rádio" na tela principal para entrar no modo de rádio. Você também pode tocar no ícone de rádio na tela de aplicativos.

Quando selecionada a função rádio, será possível ter acesso à interface de snitonização de rádio AM/FM, que conta com três bandas de memorização FM e duas bandas de memorização AM.

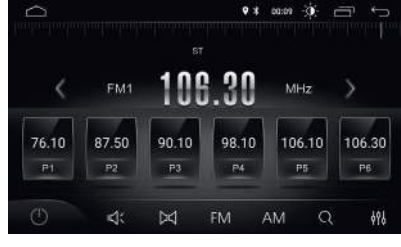

### 6.1. Pesquisa de Canais de Rádio

Use as setas 🔇 🔪 na tela do rádio para executar a busca de estações. Assim que uma estação for sintonizada, a busca para automaticamente e o som é reproduzido

#### 6.2. Volume de Mídia

Pressione o ícone e deslize para a esquerda e direita para ajustar o volume do autorrádio. Pressione no volume novamente para silenciar.

#### 6.3. Stereo/Mono

O modo Stereo só se aplica para FM. O sinal da estação de rádio pode ser mais intenso em centros urbanos, onde será possível receber o sinal stereo, no entanto, guando o sinal estiver instável o usuário poderá alternar para o modo mono para melhorar a recepção do sinal. O ícone "ST" aparecerá quando o usuário estiver no

modo stereo. Quando desligado, o modo stereo está 

Q 🗿

• Wi-Fi: Pressione para ativar ou desativar o

Você pode habilitar o roteador Wi-Fi de seu dispositivo móvel (smartphone) a fim de oferecer acesso de Internet portátil ao autorrádio. Este recurso pode precisar de um serviço de assinatura adicional de seu provedor de servicos.

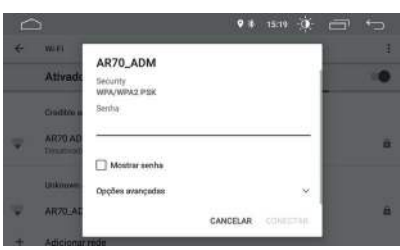

#### ATENÇÃO!

Para conectar-se no dispositivo móvel (smartphone), será ecessário ativar o Ponto de Acesso Wi-Fi ou Hotspot ou Permitir Acesso a Outros em configurações do dispositivo nóvel (smartphone), assim ao efetuar a busca no autorrádio, o modelo ou nome do dispositivo a ser onectado aparecerá como opção de conexão. Conclua a conexão inserindo a senha e pressione em "Conectar".

- Uso de dados: Pressione para verificar dados de rede utilizados
- Ponto de acesso e tethering: Pressione para acessar Ponto de acesso Wi-Fi

Pressionar sobre Ponto de acesso Wi-Fi, em seguida, pressione em ativar. O autorrádio passa a ser um roteador de Wi-Fi, permitindo que outros dispositivos móveis (smartphones) se conectem a ele e tenham acesso à internet. • VPN: A configuração de ponto de acesso VPN é permitida.

## 6.4. Pesquisa de Banda

Pressione na banda FM para selecionar: FM1, FM2 OU FM3

Pressione na banda AM para selecionar: AM1 ou AM<sub>2</sub>

## 6.5. Pesquisa Automática de Canais

- Quando pressionado o ícone lupa Q na tela do autorrádio, o sistema pesquisará automaticamente de baixa a alta frequência até encontrar a estação de rádio com o sinal mais
- Para parar a busca, pressione o ícone lupa Q novamente.
- 6.6. Configurações de Som 🔠
- 6.7. Desligar Rádio 🕐

## 7. BLUETOOTH®

Pressione em "Bluetooth®" na tela principal para entrar no modo Bluetooth<sup>®</sup>. Você também pode tocar no ícone de Bluetooth® na tela de aplicativos. possível conectar dispositivos móveis

(smartphone) ao autorrádio, e assim fazer ou receber chamadas telefônicas, baixar agenda de contatos e transmitir músicas. \* BT MAG

Positron

#### 4.2. Infortainment Car

### 4.2.1. Geral

Pressione para ajustar ou acessar as seguintes funcões:

| <u> </u>              | 91▼ 24784 (). 🗇 | ŝ   |
|-----------------------|-----------------|-----|
| Geral                 |                 |     |
| Tempo de Espera       | 0 Minuto        | >   |
| ouch Assistivo        | Desi            | 100 |
| olume durante a Ré    | Baixo           | >   |
| ogo                   |                 | >   |
| lesetar Todas Configs |                 | >   |

- Tempo de Espera: Pressione para ajuste do tempo que o autorrádio ficará em stand by quando o carro for desligado (de 0 à 60 minutos).
- Touch Assistivo: Pressione para ativar ou desativar. Ele possui 7 opcões mais usadas e é exibido na parte superior da tela na interface onde oferece fácil manuseio com o autorrádio.
- Volume durante a Ré: Pressione para ajustar o volume enquanto estiver na marcha ré. Existem 4 opções disponíveis. Desligado (não haverá alteração de volume do autorrádio), Baixo, Médio e Alto (diminui ao máximo o volume do autorrádio).
- Logo: Pressione para alterar entre os logos de inicialização Pósitron disponíveis na memória.
- Resetar Todas Configurações: Pressione para restaurar as configurações de fábrica. Todas as suas configurações serão removidas.

#### 7.1. Pareando o autorrádio com dispositivos móveis (smartphone)

Para conectar seu dispositivo móvel (smartphone) no autorrádio, primeiramente ative a função Bluetooth® no seu dispositivo móvel (smartphone) e permita que outros dispositivos se conectem a ele. Ative a função de pesquisa no seu dispositivo móvel (smartphone), procure pelo nome "Pósitron" e pressione sobre ele. O autorrádio irá enviar para o dispositivo móvel o "Pedido de emparelhamento" ou "Pareamente Bluetooth<sup>®</sup>" e confirme o pareamento para utilizar o recurso.

Após o emparelhamento, o ícone de Bluetooth® indicará que o seu dispositivo móvel (smartphone) está conectado e pronto para utilizar todas as funcões deste autorrádio.

Para desconectar seu dispositivo móvel do autorrádio, basta entrar em confourações do seu dispositivo móvel > Bluetooth® > pressione sobre o nome **"Pósitron"** > esquecer esse dispositivo.

#### 7.2. Fazendo Ligações

Após estar conectado, o usuário pode discar diretamente no dispositivo móvel (smartphone) ou digitar os números no teclado de discagem do autorrádio.

|   |    | ,   | 9 ¥ 0021 ∰ | ē to |
|---|----|-----|------------|------|
| 6 |    |     |            |      |
| Ð | 1  | 2   | 3          | ×    |
| ) | 4  | 5   | 6          | 2    |
| 2 | 7  | 8   | 9          | ⊴»   |
| 2 | *  | 0+  | #          | •    |
| 3 | t. | tî, | 6          | •    |

Pressione o ícone apagar 🖾 para excluir o número incorreto digitado.

Após digitar um número de telefone, pressione o ícone ligar 🕻 para realizar a ligação, ou pressione o ícone desligar – para encerrar uma ligação.

## 4.2.2. Tela

Pressione para ajustar as seguintes funções:

|                           | • * ▼ 2479M - 0 - □ | ÷   |
|---------------------------|---------------------|-----|
| - Tela                    |                     |     |
| Iluminação Diurna         |                     | - 6 |
| fluminação Noturna        |                     | - 3 |
| Modo Automático           | Lig                 | -0  |
| Cor da Ilumin. Dos Botões |                     | >   |
|                           |                     |     |

- Iluminação Diurna: Pressione para ajustar de 0 à 6.
- Iluminação Noturna: Pressione para aiustar de 0 à 6
- Modo Automático: Pressione para ligar ou desligar.
- Cor da Iluminação dos Botões: Pressione para ajustar a cor dos botões de acordo com as luzes do painel do veículo.

#### 4.2.3. Volumes

As opções de volume podem ser ajustadas independentemente para cada modo, de acordo com o gosto do usuário.

|                   | • * ▼ 2411M 🔅 🗂 ∽ |
|-------------------|-------------------|
| ← Volumes         |                   |
| Volume de Midia   |                   |
| Volume do GPS     |                   |
| Volume do BT      | • 2               |
| Volume do Toque   |                   |
| Volume do Sistema | 33                |

Durante a chamada, o usuário pode pressionar o ícone alternar 📵 entre o modo privado e o alto-falante

#### 7.2.1. Sincronizando Contatos

O autorrádio suporta a sincronização de contatos do dispositvo móvel (smartphone) para o autorrádio

Quando o Bluetooth® estiver conectado, pressione em sincronismo 🗄 para baixar os contatos. Após a conclusão do download, o nome do contato será sincronizado e exibido na tela durante a ligação. Para acesso rápido aos contatos, o catálogo de contatos suporta a pesquisa através da primeira letra do nome.

#### ATENCÃO!

Dependendo do dispositivo móvel (smartphone), os contatos podem não estar em ordem alfabética.

#### 7.2.2. Histórico de Chamadas

O histórico de chamadas mostra as chamadas efetuadas, recebidas e perdidas. O usuário pode realizar ou excluir chamadas do histórico.

#### 8. BT MÚSICA

Pressione em "BT Música" na tela principal para entrar no modo BT Música. Você também pode tocar no ícone de BT Música na tela de aplicativos. Após estar conectado, o usuário pode reproduzir

músicas do dispositivo móvel (smartphone) no autorrádio pressionando sobre ò ícone de Nota Musical.

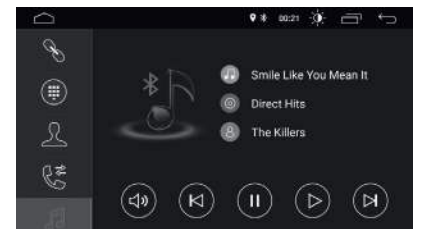

#### 4.2.4. Som

Pressione em Som (também disponível na Tela Principal) para entrar na interface de efeito sonoro e acessar os diferentes modos de configuração:

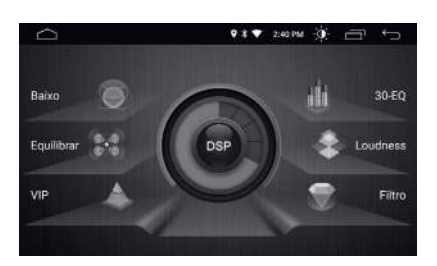

- Baixo: Pressione para ativar ou desativar o ajuste de Ganho, Baixa frequência e Harmônico. Pressione em 🛛 restauração na tela para restaurar a configuração padrão.
- Equilibrar: Pressione nas quatros setas para ajustar o volume dos 4 alto-falantes e controlar o efeito sonoro. O volume dos 4 alto-falantes será consistente quando o ponto vermelho estiver bem no centro. Pressione em Testauração na parte inferior da tela para restaurar a configuração padrão do balance.
- **VIP:** Pressione para definir o alto-falante que deseja que forneça o som.
- 30-EQ: Pressione para definir a equalização conforme o som reproduzido.
- Loudness: Deslize para cima ou para baixo para ajustar o valor da baixa e alta frequência do som. O ajuste do volume deve ser executado lentamente para evitar a perda do sinal de frequência.
- Filtro: Pressione para ativar ou desativar o filtro ou ajustar o corte HPF de 20Hz a 500Hz ou LPF de 1.25khz a 20khz nos alto-faltantes frontais e traseiros.

Na tela do autorrádio, o usuário poderá visualizar o nome da música, artista e álbum. O autorrádio também disponibiliza comandos de

aumentar, diminuir ou emudecer o som. Permite avançar ou retroceder faixas e pausar.

#### ATENCÃO!

O som emitido pelo navegador será reproduzido pelas saídas dianteiras via fio ou por RCA.

#### 9. MÚSICA

Pressione em "Música" na tela principal para entrar no modo Música. Você também pode tocar no ícone de Música na tela de aplicativos. Após inserir o dispositivo na entrada USB com músicas e vídeos, o autorrádio irá separar e reproduzir somente as músicas.

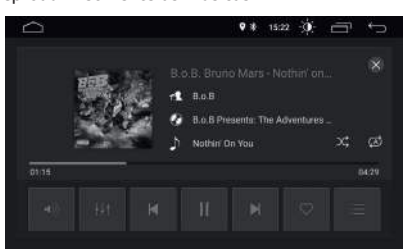

Na tela do autorrádio, o usuário poderá visualizar o nome da música, artista e álbum. Se a música vier com dados e informações da capa, ela será mostrada na tela.

#### 9.1. Player de Música

Pressione em aleatório 🔀 para ativar e desativar a reprodução aleatória de músicas.

Pressione em repetir 🖾 para ativar o modo de repetição. Para repetir a música atual ou para repetir todas as músicas

Pressione em volume ) e deslize para a esquerda e direita para ajustar o volume da mídia. Pressione no ícone da mídia para silenciar.

#### 4.2.5. Vídeo

Pressione para acessar as seguintes funções:

| <u> </u>             | • * aaa6 👾 🗂 |     |
|----------------------|--------------|-----|
| ← Video              |              |     |
| Linha guia da câmera | Dealigado    | (30 |
| Classes frontal      | 38           | >   |

- Linha guia da câmera: Pressione para ligar ou desligar a linha de assistência guando engatar a marcha ré. Essa linha será mostrada na tela do autorrádio auxiliando em manobras.
- Câmera frontal: Pressione para definir o funcionamento da câmera frontal ao desengatar a ré do veículo. Desligada, temporizada 3, 5 ou 8 segundos. Essa função auxilia o usuário em caso de

manobras permitindo o funcionamento da câmera dianteira de acordo com os tempos pré-definidos.

(Câmera dianteira vendida separadamente).

#### 4.2.6. GPS

Pressione para acessar as seguintes funções:

| $\triangle$             | • * 15.57 🔅 🗂 🕤 |
|-------------------------|-----------------|
| ← GPS                   |                 |
| Iniciar Automaticamente | Desi            |
| APP padrão de GPS       | Мара            |
| Volume do GPS           |                 |

Pressione em EQ III para entrar nas configurações

Pressione para alternar entre as músicas 📕 prósima ou anterior

Pressione em play 🕨 para reproduzir ou em pausa I para parar a música.

Pressione em coleção Opara adicionar a música em reprodução na sua coleção de favoritas.

Pressione em lista ≡ para voltar a raiz das pastas.

#### 9.2. Pastas, Lista e Menu

| $\bigcirc$ | ♥ ¥ 00:04 -\$\$; ⊂            |    |
|------------|-------------------------------|----|
| •          | c                             | a, |
|            | 06 - Midnight Love Affair.mp3 |    |
|            | 11 - A Little Bumpin'.mp3     |    |
|            | 12 - DubXanne - Hoxxane way   |    |
| Collection | 13 - Godwhacker.mp3           |    |
| 0          | 14 - The Hunter.mp3           |    |
| History    | 15 - Hotel California.mp3     |    |

Para atualizar a lista de músicas, toque no ícone de música e em seguida pressione em atualização 🔿 Pressione em lupa Q para pesquisar músicas na pasta atual.

Para exibir todas as músicas, pressione na pasta áudio 🗈 .

Para exibir as músicas favoritas, pressione em coleção 🗢.

Para exibir o histórico de reprodução, pressione em histórico 🕑 .

#### 10. VÍDEO

Pressione em "Vídeo" na tela principal para entrar no modo Vídeo. Você também pode tocar no ícone de Vídeo na tela de aplicativos.

Após inserir o dispositivo na entrada USB com músicas e vídeos, o autorrádio irá separar e reproduzir somente os vídeos.

- Iniciar Automaticamente: Pressione para ligar ou desligar o início automático da navegação durante a inicialização.
- App padrão de GPS: Pressione para visualizar aplicativos de navegação GPS instalados no autorrádio. O usuário poderá selecionar o aplicativo de sua escolha.
- Volume do GPS: Deslize para a esquerda ou direita para aiustar o volume do GPS durante a navegação.

#### 4.2.7. Bluetooth

Pressione para acessar as seguintes funções:

|                        | • • | 15:59 | 0 | Ū    | Ó    |
|------------------------|-----|-------|---|------|------|
| - Bluetooth            |     |       |   |      |      |
| Conexão Automática     |     |       |   | Lig  | -    |
| Atendimento Automático |     |       |   | Desl | 1.00 |

- Conexão Automática: Pressione para ativar e conectar automaticamente ao último dispositivo móvel (smartphone) conectado.
- Atendimento Automático: Pressione para ativar o atendimento automático de uma chamada recebida.

#### 4.2.8. Comando de Volante:

O autorrádio possui a função de comando de volante que permite reconhecer as funcões de áudio do volante do veículo.

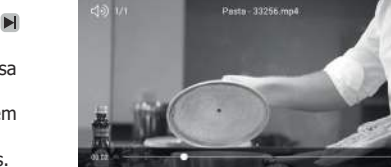

#### 10.1. Interface do Player de Vídeo

Pressione em formato 🔄 para mudar entre os formatos de reprodução de vídeo disponíveis (16:9, 4:3, Center, Best Fit, Fit Horizontal, Fit Vertical e Full Screen).

Modos de repetição de vídeo:

o vídeo em reprodução.

pausa III para pausar o vídeo.

próximo ou anterior.

desejar na tela.

de vídeos.

Pressione em Ø para repetir a pasta onde está

Pressione em Øpara repetir aleatoriamente.

Pressione para anternar entre os vídeos

• Pressione em play 🕨 para reproduzir ou em

• Pressione em centralizar 💷 para trazer o vídeo

em reprodução ao centro da tela em menor

escala. Você pode arrastá-lo para a posição que

Pressione em lista la para voltar a raiz das pastas

em reprodução na sua coleção de favoritos.

#### 10.2. Pastas, Lista e Menu

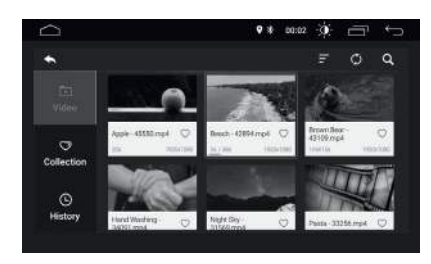

Para atualizar a lista de vídeos, toque no ícone de vídeos e em seguida pressione em atualização Ø. Pressione em lupa Q para pesquisar vídeos na pasta atual.

Para exibir todas os vídeos, pressione na pasta vídeo

Para exibir os vídeos favoritos, pressione em coleção

Para exibir o histórico de reprodução, pressione em histórico 🕒 .

## 11. CHROME

Pressione em "Chrome" na tela principal para entrar no navegador de Internet. Você também pode tocar no ícone do Google na tela de aplicativos.

#### ATENCÃO!

Para que consiga buscar ou abrir conteúdo na internet será necessário que o autorrádio esteja conectado a uma rede Wi-Fi, conforme item 4.1.

#### ATENCÃO

Caso esteja em outra localidade, será necessário fazer uma nova busca para memorizar os canais disponíveis na

#### 15.3.1. Informação

#### ATENCÃO

OS AJUSTES A SEGUIR COMPROMETEM O FUNCIONAMENTO DO RECURSO TV DIGITAL. RECOMENDAMOS QUE NÃO REALIZE QUALQUER ALTERAÇÃO!

Pressione sobre a tela e em seguida pressione o ícone 🖪 Informação para acessar o Menu de ajustes do modo de TV Digital.

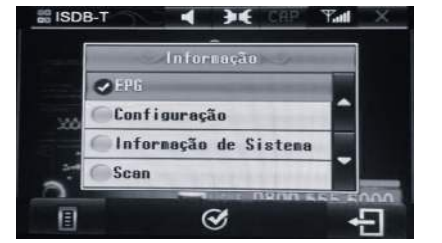

EPG: Pressione para mostrar o Guia de programação do canal.

Configuração: Pressione duas vezes sobre "Configuração" para entrar nas funções:

- Idiomas: Pressione para definir o idioma do menu dentre os disponíveis (Português, Español ou English)
- Modelo: NTSC ou PAM-M.
- Brilho: Pressione para ajustar o brilho da
- Resetar: Pressione para restaurar as configurações de fábrica.

#### 12. MIRROR CONNECT

A conexão permite realizar transferência de recursos como imagem, som e aplicativos do dispositivo móvel (smartphone) Android ou iOS na tela do autorrádio

Alguns aplicativos podem não funcionar corretamente ou ser incompatível com o recurso. Quando utilizado dispositivo móvel com Android irá visualizar e controlar aplicativos pela tela do autorrádio ou pela tela do próprio dispositivo móvel (smartphone). A conexão pode ser feita por cabo USB ou Wi-Fi

Quando utilizado dispositivo móvel com iOS irá visualizar aplicativos na tela do autorrádio, mas o acesso a aplicativos será todo pelo dispositivo móvel (smartphone). A conexão pode ser feita por cabo USB ou Wi-Fi.

#### 12.1. Compatibilidade

- Se um dispositivo móvel (smartphone) não funcionar, pode ser porque foi lancado posteriormente à fabricação do autorrádio, será necessário entrar em contato com o SAC (suporte ao cliente) 0800 775 1400.
- Atualizações de novas versões do dispositivo móvel (smartphone) Android poderá acarretar o não funcionamento do produto.
- Mirror Connect (espelhamento de tela) para Android: a partir da versão do Android 5>.
- Mirror Connect (espelhamento de tela) para iOS: a partir do modelo 5 com versão iOS 8>.

#### 12.2. Aplicativo Easy Connection (Mirror Connect)

Será necessário baixar o aplicativo "Easy Connection" disponível na loja de aplicativos ou através do "OR Code" fornecido pelo autorrádio. Aplicativo disponível para Android ou iOS.

Informação do sistema: Pressione para verificar o Modelo, Versão de Software e Versão HW

**Scan:** Permite fazer a busca de canais em modo Automático ou Manual.

#### 15.4. Funcionamento do Receptor de TV Digital FULL-SEG

Pressione em "TV" na tela de aplicativos para acessar a TV Digital. Ao ligar a TV pela primeira vez, o receptor de TV

solicitará que configure as seguintes funções: OSD Linguagem, País e Procurar Canais.

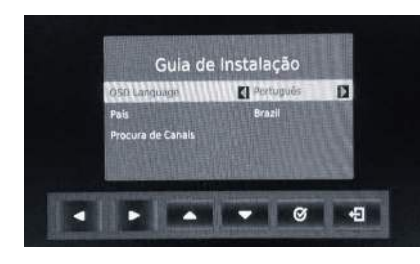

**OSD Language:** Pressione os ícones navegar entre os idiomas disponíveis. Em seguida pressione o ícone 🛛 para definir.

**País:** Pressione os ícones **A b** para navegar entre os países disponíveis. Em seguida pressione o ícone Ø para definir.

Procura de Canais: Pressione os ícones 🔺 🔻 de navegação até chegar na função, em seguida pressione o ícone Øpara iniciar a busca automática. Durante o processo de busca, o autorrádio exibirá o número do canal encontrado e a quantidade de canais memorizados. Assim que finalizar a busca, a exibição do primeiro canal memorizado será automática.

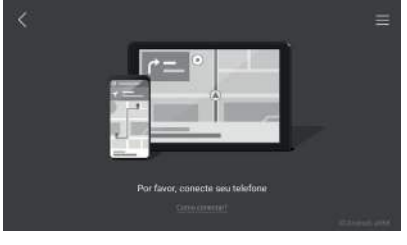

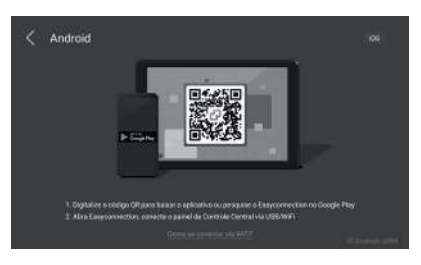

#### ATENCÃO

Caso a leitura do código "QR Code" não seja automática pela câmera do dispositivo móvel (smartphone), será necessário baixar um aplicativo de leitura de QR Code na loia de aplicativos

#### 12.3. Iniciando Mirror Connect para Android (Easy Connection)

12.3.1. Como habilitar a função desenvolvedor no dispositivo móvel (smartphone)

Para utilizar a função espelhamento do seu autorrádio, será necessário habilitar dois recursos no seu dispositivo móvel (smartphone): Modo Desenvolvedor e Depuração de USB.

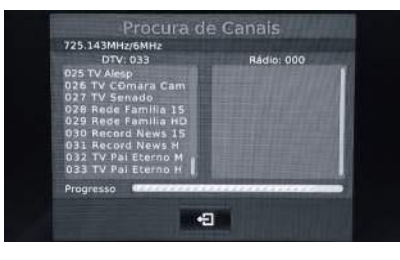

#### ATENCÃO!

Para que a busca por canais seja mais eficar, mendamos que a "procura de canais" seja realizada em regiões metropolita

#### Pressione o ícone 🗉 para voltar.

Pressione sobre a tela para acessar o menu básico, onde encontram-se as opções: Lista, Guia, Busca, CH+, CH- e Menu Principal.

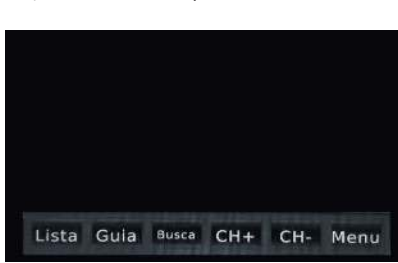

Lista: Pressione para visualizar os canais armazenados na memória. Para navegar sobre os canais, pressione os ícones 🔺 💌 de navegação. Caso queira selecionar um canal, pressione o ícone Ø quando estiver sobre o canal.

Guia: Pressione para visualizar a programação do canal deseiado.

#### Ativando o modo Desenvolvedo

Procedimento de habilitar o modo desenvolvedor pode mudar de acordo com o modelo do dispositivo móvel (smartphone).

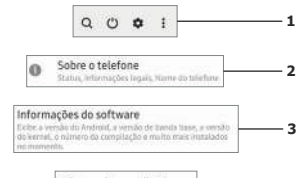

## Número de compilação

- 1. Acesse o menu principal e pressione em "Configurações" ou "Configurar".
- Pressione "Sobre o telefone" ou "Sobre o dispositivo'
- 3. Pressione sobre "Informações do Software"
- 4. Localize a opção "Número de versão/compilação/montagem" pressione 7 vezes seguidas na opcão até aparecer que o modo Desenvolvedor foi ativado

#### Ativando o modo Desenvolvedor

| {}                          | Opções do desenvolvedor<br>Opções do desenvolvedor |   | — 5 |
|-----------------------------|----------------------------------------------------|---|-----|
| Depuração<br>Modo de depura | USB<br>ção quencio o USB estiver conectado         | 0 | 6   |

5. Anós habilitar o modo deselvolvedor, volte duas telas e pressione em "Opções do desenvolvedor/programador" 6. Ative a função "Depuração USB"

Busca: Pressione para fazer uma nova busca de canais

CH+ e CH-: Pressione para escolher canais armazenados

Menu: Pressione para acessar o Menu de ajustesdo modo de TV Digital.

#### ATENCÃO

Caso esteja em outra localidade, será necessário fazer uma nova busca para memorizar os canais disponíveis na

#### 15.4.1. Menu de Ajustes

#### ATENCÃO!

OS AJUSTES A SEGUIR COMPROMETEM O FUNCIONAMENTO DO RECURSO TV DIGITAL. RECOMENDAMOS QUE NÃO REALIZE QUALQUER ALTERAÇÃO!

Pressione sobre a tela. Em seguida pressione o ícone MENU para acessar o Menu de ajustes do modo de TV Digital.

#### Programa 🗔

- EPG: Guia de programação. • Classificar: Por LCN, ONID, Por Nome Serviço ou ID Serviço.
- LCN: Ligado ou Desligado.

#### Imagem 🗆

- Razão Aspectos: Automático, 16:9 PillarBox, 16:9 Pan&Scan, 4:3 Caixa de Correio, 4:3 Pan&Scan, 4:3 Cheio ou 16:9 Ecrã Largo.
- Resolução: 1080i, 1080p (60Hz), 480i, 480p ou 720p.
- Formato de TV: NTSC, PAL-M, PAI-N ou PAL-Nc

#### 12.3.2. Funcionamento com dispositivo Android

Abra o aplicativo "Easy Connection" na tela de aplicativos do autorrádio. Esse aplicativo permite efetuar o espelhamento via cabo USB ou via Wi-Fi.

#### 12.3.3. Espelhamento Android via cabo LISR

1º Passo: Conecte o cabo no dispositivo móvel (smartphone) e na entrada USB do autorrádio. Certifique-se que a "Depuração USB" esteja habilitada

2º Passo: Realize o emparelhamento Bluetooth® para reprodução de áudio

3º Passo: Abra o aplicativo "Easy Connection" no dispositivo móvel, em seguida, pressione em "Android USB" na tela do autorrádio para se conectar

Quando o processo for concluído, automaticamente ocorrerá o espelhamento na tela do autorrádio.

#### ATENCÃO!

erifique na barra de notificações do dispositivo móvel Android se o modo de transferência de mídia (MTP) está ativa. Em alguns casos será necessário desativar a depuração USB para confirmar esta opção, assim que onfirmar se a opção (MTP) está ativa, é necessário ativar novamente o modo depuração de USB.

#### 12.3.4. Espelhamento Android via Wi-Fi

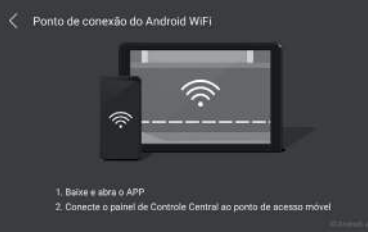

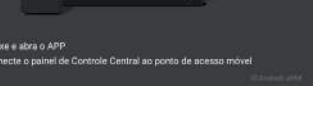

- Procura Automática e Manual: Permite fazer a busca de canais.

Procura de Canais

• Zona Horária: GMT-3

Hora 🕑

Manual.

Opcão 🕼

Enalish.

Sistema 0

Holandês, etc.,

Italiano, Holandês, etc...

padrão de fábrica.

caso necessário.

## • Compensação Horária: Automática ou

Região do País: Brasília, Northeast region,

Noronha, Am. West, Acre, M. Grosso ou North

• OSD Language: Português, Español ou

• Idioma Legendas: Desligado, Português,

• Linguagem de Áudio: Desligado,

Português, Alemão, Inglês, Espanho, Francês,

· Channel Auto Switch: Ligado ou Desligado.

• Restaurar Por Defeito Fábrica: Permite

• Informação: Permite saber o Modelo,

• Software Update: Permite fazer atualização

Versão de Software e Versão HW.

restaurar o módulo receptor de TV como

Alemão, Inglês, Espanhol, Francês, Italiano,

1º Passo: Ative o roteador Wi-Fi do seu dispositivo móvel (smartphone) localizado em ponto de acesso ou Hotspot.

2º Passo: Vá em configurações do autorrádio pressione em > Rede e Internet > Wi-Fi > Busca por dispositivos. Para mais detalhes, veia item 4.1. O modelo e/ou nome do dispositivo móvel (smartphone) a ser conectado aparecerá como opcão de conexão. Conclua a conexão inserindo a senha e pressione em "Conectar"

3º Passo: Realize o emparelhamento Bluetooth® para reprodução de áudio.

4º Passo: Abra o aplicativo "Easy Connection" instalado no dispositivo móvel, conforme item

5º Passo: Confirme o pedido de autorização no dispositivo móvel (smartphone).

Quando o processo for concluído, automaticamente ocorrerá o espelhamento na tela do autorrádio.

## 12.4. Iniciando Mirror Connect para iOS 12.4.1. Funcionamento com dispositivos

Abra o aplicativo "Easy Connection" na tela de aplicativos do autorrádio. Esse aplicativo permite efetuar o espelhamento via cabo USB ou via Wi-Fi.

#### 12.4.2. Espelhamento iOS via cabo USB

1º Passo: Conecte o cabo no dispositivo móvel (smartphone) e na entrada USB do autorrádio. (Cabo não fornecido com o autorrádio)

2º Passo: Abra o aplicativo "Easy Connection" no dispositivo móvel, em seguida, pressione em "iOS" no canto superior direito da tela do autorrádio.

3º Passo: Arraste de baixo para cima na tela do seu dispositivo móvel (smartphone) iOS e pressione em "Espelhar a tela"

## 16. PRECAUÇÕES

 Por favor, leia este manual atenciosamente antes de instalar o autorrádio.

- Cumpra as regras e regulamentos de trânsito local Evite manusear o autorrádio e assistir vídeos e
- imagens enquanto estiver dirigindo. Não abra nem remova as tampas do autorrádio.
- Para sua segurança, o sistema não pode ser manuseado enquanto estiver na manobra de ré e a tela não pode ser alternada enquanto estiver em ligação.
- Pare seu veículo em um local seguro antes de usar as funções que exijam múltiplas operações.
- Mantenha o volume baixo o suficiente para ouvir sons externos do carro.
- · Ouvir um volume alto por muito tempo pode causar danos à audição.
- As funções e serviços descritos neste quia estão sujeitos à alterações sem aviso prévio para melhoria de desempenho. Se o software do sistema for atualizado, as imagens de tela deste quia podem aparecer diferentes das imagens reais no sistema.
- Para evitar risco de acidente e potencial violação das leis em vigor, a funcionalidade da TV nunca deverá ser usada durante a condução do veículo. Esteja atento para desconectar o polo negativo da bateria antes da instalação, isto reduzirá qualquer chance de dano em seu autorrádio.
- Esteja atento na conexão apropriada dos fios, de acordo com o diagrama. Conexões incorretas podem resultar em mal funcionamento ou danos ao autorrádio e de componentes elétricos do veículo
- Esta unidade foi projetada para funcionar em veículos com 12V DC bateria e aterramento negativo.

4º Passo: O nome do autorrádio aparecerá na tela, pressione sobre o nome e aquarde

Quando o processo for concluído, automaticamente ocorrerá o espelhamento na tela do autorrádio.

#### 12.4.3. Espelhamento iOS via Wi-Fi

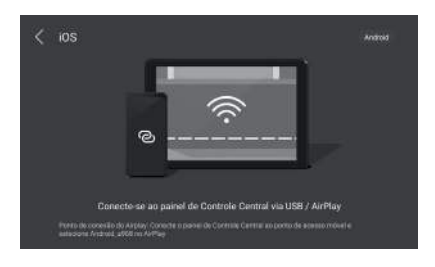

1º Passo: Ative o roteador Wi-Fi do seu dispositivo móvel (smartphone) localizado em Acesso Pessoal.

- 2º Passo: Vá em configurações do autorrádio e conecte em > Rede e Internet > Wi-Fi > Busca por dispositivos. Para mais detalhes, veja item 4.1. O modelo e/ou nome do dispositivo móvel (smartphone) a ser conectado aparecerá como opção de conexão. Conclua a conexão inserindo a senha e pressione em "Conectar"
- 3º Passo: Abra o aplicativo "Easy Connection" instalado no dispositivo móvel, em seguida, pressione em "iOS" no canto superior direito da tela do autorrádio.
- 4º Passo: Para iniciar o espelhamento pressione em iniciar transmissão e aguarde. Quando o processo for concluído, automaticamente ocorrerá o espelhamento na tela do autorrádio.
- A tela do autorrádio deve ser usada dentro das faixas de temperaturas: -10°C ~ +50°C (temperatura de operação) e -20°C ~ +80°C (temperatura de armazenamento).
- A tela LCD é uma tela frontal completa para uma melhor experiência de visualização no veículo. Por favor, não pressione a tela LCD vigorosamente para evitar danos. Exceto pela coordenação das funcões, pressione delicadamente para evitar arranhões ou poeira. Não deve interferir com a instalação de airbags e outros recursos ou dispositivos de segurança nos veículos.
- Desligue a energia antes de limpar a tela LCD. Limpe a tela com tecido macio para evitar arranhões na superfície.
- Não use produtos de limpeza como toalhas. molhadas, benzeno e outros produtos químicos para limpar a tela LCD.

#### 17. ESPECIFICAÇÕES

#### 17.1. CONECTIVIDADE

- Entrada para Módulo de Receptor de TV Digital dedicado
- Entrada para câmera de ré
- Entrada para câmera dianteira
- 2 Saídas de vídeo
- Capacidade máxima de leitura de dispositivos USB: 128GB

#### **17.2. PAINEL FRONTAL**

- TFT LCD (9 ou 10") com resolução de 1024x600
- Painel frontal full touch capacitivo Iluminação do teclado virtual

### ATENCÃO!

A função espelhamento via Wi-Fi permite visualizar aplicativos na tela do autorrádio, mas o acesso a eles será pelo dispositivo móvel (smartphone).

#### 13. AV IN

Pressione em "AV IN" na tela de aplicativos para acessar a entrada auxiliar (áudio e vídeo). A entrada auxiliar é utilizada para transmissão de áudio e vídeo de dispositivos externos.

#### 14. F-CAM

Pressione em "F-CAM" na tela de aplicativos para visualizar a imagem da câmera instalada na parte dianteira do veículo

Você pode deixar a função F-CAM em modo automático, assim ao engatar a marcha ré irá aparecer a imagem da câmera traseira. Ao desengatar a marcha ré, automaticamente o autorrádio muda a imagem para a câmera dianteira, onde permanecerá por 3, 5 ou 8 segundos conforme item 4.2.5), mostrando a parte dianteira do veículo e auxiliando nas manobras. (Câmera dianteira vendida separadamente).

#### 15. TV DIGITAL\*

\* Certifique de que seu aparelho SP9090AD possui o recurso TV-Digital. Caso o aparelho não possua o recurso, será necessárario a instalação de um kit receptor de sinal (vendido separadamente).

#### 17.3. BLUETOOTH®

- Bluetooth<sup>®</sup> versão 4.0
- Microfone interno
- Viva voz
- Agenda telefônica
- Audio Streaming

#### 17.4. PLAYER

- Áudio compatível: MP3 / ACC / WAV
- Vídeo Compatível: MPEG / MP4 / AVI / MKV

#### 17.5. SINTONIZADOR

- Sintonizador AM/FM • Faixa estendida de FM, em cumprimento ao
- novo padrão brasileiro (76.1 107.9MHz) Memorização das emissoras favoritas (12AM +
- 18FM)

#### 17.6. ÁUDIO

- 25W RMS x 4 (4Ω @ 14.4V, 1KHz, 10%)
- Equalizador de 30 bandas
- 2 pares de saídas pré amplificadas estéreo de 2V
- 1 saída para subwoofer
- 1 par de entrada auxiliar

#### 18. CONEXÕES

Para acessar as informações de conexões, por favor leia o código abaixo, ou entre no site:

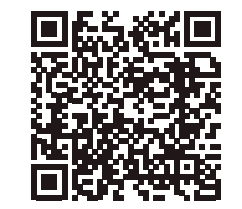

#### 15.1. Componentes

É possível optar por duas opções de receptores de sinal, são elas: One-Seg (receptor de baixa resolução) ou Full-Seg (receptor de alta resolução). Os componentes do kit mudam de acordo com o modelo.

ISDB-T

CH : 17

Para que a busca por canais seia mais eficar.

Pressione sobre a tela para acessar o menu básico

Informação, Seguinte e Busca de Canais.

onde encontram-se as opcões: Lista, Anterior,

ISDB-T

I ▲ E ▼ Q

Ícone 🗉 Lista: Pressione para visualizar os canais

armazenados na memória. Para navegar sobre os

canais, pressione os ícones 🔺 💌 de navegação para

Ícone 🔺 💌 anterior ou seguinte: Pressione

Ícone Q Busca: Pressione para fazer uma nova

**Ícone Informação:** Pressione para acessar o

omendamos que a "procura de canais" seja realizada

-

-0

ATENÇÃO!

em regiões metropolita

escolher um canal

busca de canais

Nº de Série:

Nº N. Fiscal:

Data Venda:

Comprador:

Nome da Loja:\_

Carimbo e assinatura do vendedor

menu de configurações.

escolher canais armazenados.

DADOS PARA GARANTIA

Pressione o ícone 🗃 para voltar.

#### Kit One-Seg

- 01 Módulo TV DIGITAL IAM ONE-SEG SP9090AD.
- 01 Antena automotiva modelo adesivo para para-brisa.
- 01 Cabo dedicado de alimentação com saída RCA de vídeo.

## • Kit Full-Seg

01 - Módulo TV DIGITAL IAM FULL-SEG SP9090AD.

02 - Antenas automotivas modelo adesivo para nara-hrisa

01 - Cabo dedicado de alimentação com saída RCA de vídeo.

#### 15.2. Instalação

O autorrádio SP9090AD é dedicado e possui chicote de instalação Plug&Play, porém, para a instalação dos módulos receptores indicamos que utilize o procedimento de instalação disponível no site www.positron.com.br/som-automotivo/centralmultimidia-dedicada.

#### 15.3. Funcionamento do Receptor de TV Digital ONE-SEG

Pressione em "TV" na tela de aplicativos para acessar a TV Digital, e em seguida pressione o ícone "lupa" 🔍 para dar início a busca automática.

Durante o processo de busca, o autorrádio exibirá o número do canal encontrado e a quantidade de canais memorizados. Assim que finalizar a busca, a exibição do primeiro canal memorizado será automática.

#### **19. TERMO DE GARANTIA**

#### CONDIÇÕES GERAIS:

- A PST ELETRÔNICA LTDA assegura ac proprietário do autorrádio Pósitron SP9090AD garantia integral contra qualquer vício de fabricação, desde que constatada falhas normais de uso do autorrádio e que seja apresentada a Nota Fiscal de compra
- As pecas substituídas na vigência da garantia serão de propriedade da PST ELETRÔNICA

#### PRAZO DE GARANTIA:

 O prazo de validade desta garantia é de 01 (um ano, contados a partir da emissão da nota fisca de compra, já inclusos nestes os 90 (noventa dias da garantia legal.

problema com o autorrádio preencher o quadro

seguinte e levá-lo, juntamente com a Nota

Fiscal, ao Revendedor onde adquiriu o

autorrádio para que este tome as providências

Acesse o site da PST www.positron.com.br ou

Entre em contato com o SAC PST

0800-775-1400, para obter majores orientaçõe

Partes plásticas e chicotes se danificadas devido

ao mal uso e/ou uma instalação equivocada.

Se o autorrádio for violado ou instalados por

Se este Certificado de garantia ou o número de

Quando o autorrádio for utilizado de maneira

Quando for utilizado fora das especificações ou

O custo da remoção do veículo e do transporte

IMPORTANTE: A PST FLETRÔNICA LTDA NÃO SE

RESPONSABILIZA EM NENHLIMA HIPÓTESE PEL

RESTITUIÇÃO DO BEM EM CASO DE ROUBO OU

do autorrádio fica por conta do usuário.

ocorrer infiltração de água, pó ou produtos

indevida e diversa ao fim a que se destina:

assistência técnica autorizada NÃO ESTÃO COBERTOS PELA GARANTIA:

pessoas não capacitadas.

série estiverem rasurados.

auímicos.

FURTO.

sobre o envio do autorrádio para uma

#### COMO PROCEDER: Dentro do período de garantia havendo algun